# nexViewer2 for android 設定操作ガイド

## はじめに

nexViewer2 for android をご使用いただくには、事前に Google Play からアプリケーショ ンをダウンロードしていただく必要があります。

Google Play にて、「nexViewer2」と検索いただき、以下のアイコンのアプリケーションを ダウンロードしてください。

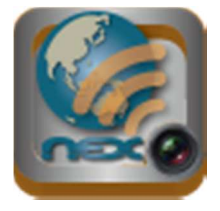

### nexViewer2 の起動

nexViewer2のアイコンをタップすると、以下の画面が開きます。

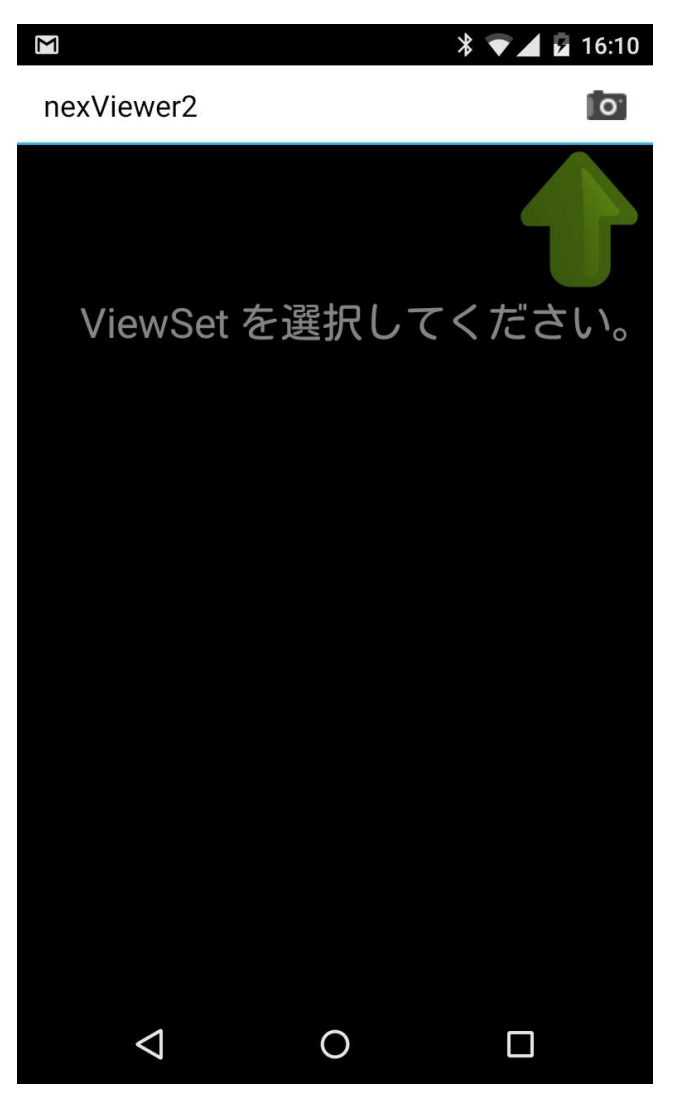

## Viewer の設定

### 1. ViewSet の作成

Viewer の機能を利用するには、ViewSet の作成が必要です。 [+]をタップしてください。

|                    | * 🔻     | 16:12 |
|--------------------|---------|-------|
| nexViewer2         |         | 0     |
| いる編集               | ViewSet | Ð     |
|                    |         |       |
|                    |         |       |
|                    |         |       |
|                    |         |       |
|                    |         |       |
|                    |         |       |
|                    |         |       |
|                    |         |       |
|                    |         |       |
| $\bigtriangledown$ | 0       |       |

必要な情報を入力してください。

入力後、[保存]をタップすると、ViewSet が作成され前の画面に戻ります。 [ViewSet]をタップすると保存せずに前の画面に戻ります。

|              | * 🕶 🖌 😼 16:13 |
|--------------|---------------|
| nexViewer2   | 0             |
| 🗸 ViewSet    | 保存            |
| 表示名称         |               |
| demo env     |               |
| アドレス         |               |
| 133.18.17.11 |               |
| Viewerポート番号  | 2             |
| @@@@@@       |               |
| webポート番号     |               |
| @@@@@@       |               |
| ユーザー名称       |               |
| demo         |               |
| パスワード        |               |
| •••••        | $\bigotimes$  |
|              |               |
|              |               |
|              |               |

## Nexserver 詳細情報

| 表示名称         | 任意の名称を入力します。                        |
|--------------|-------------------------------------|
| アドレス         | NexServer の IP アドレスを入力します。          |
| Viewer ポート番号 | @@@@@(固定)を入力します。                    |
| web ポート番号    | @@@@@(固定)を入力します。                    |
| ユーザー名称       | NexServer で設定した任意の Username を入力します。 |
| パスワード        | NexServer で設定した任意の Password を入力します。 |

「端末自動認証」がオフになっている場合は、管理者様の許可が必要になります。 管理者様の許可をもって、nexViewer2 for android をご利用ください。

## 2. ViewSet の削除

**ViewSet** の情報を編集する場合には、[編集]をタップしチェック選択後、[×]をタップして ください。

[編集]をタップ後、リストを選択することで、編集操作が行えます。

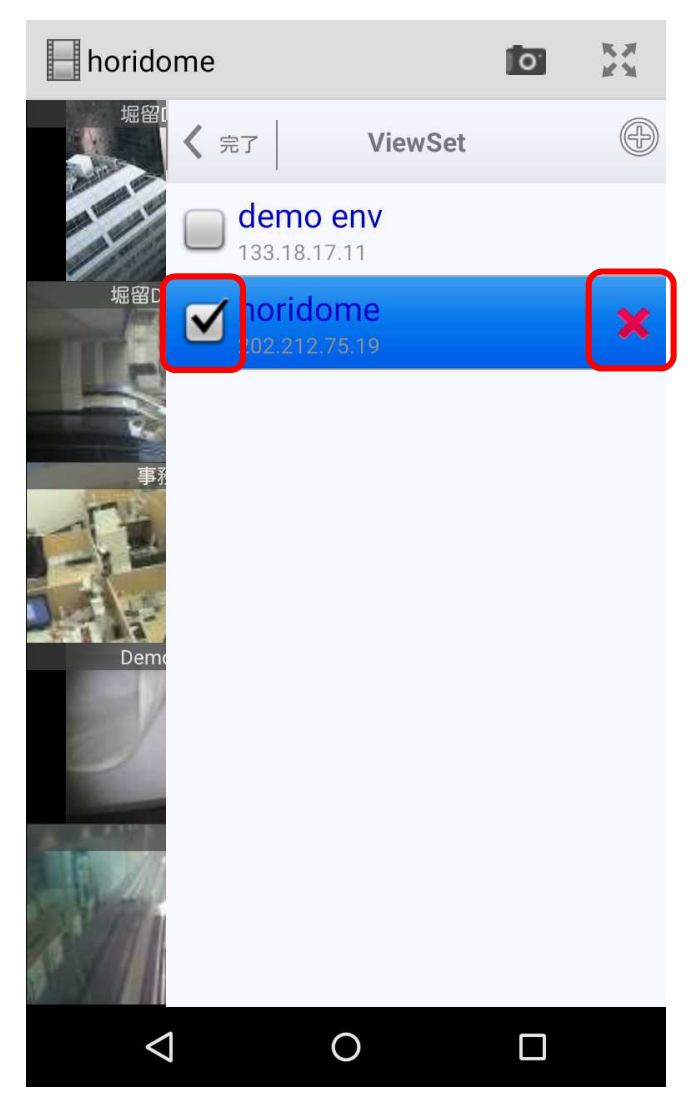

### 3. 表示とカメラ選択の設定

ViewSet を登録後、ViewSet 右側の設定ボタン 🏠 を選択し、表示、およびカメラ選択 を行います。

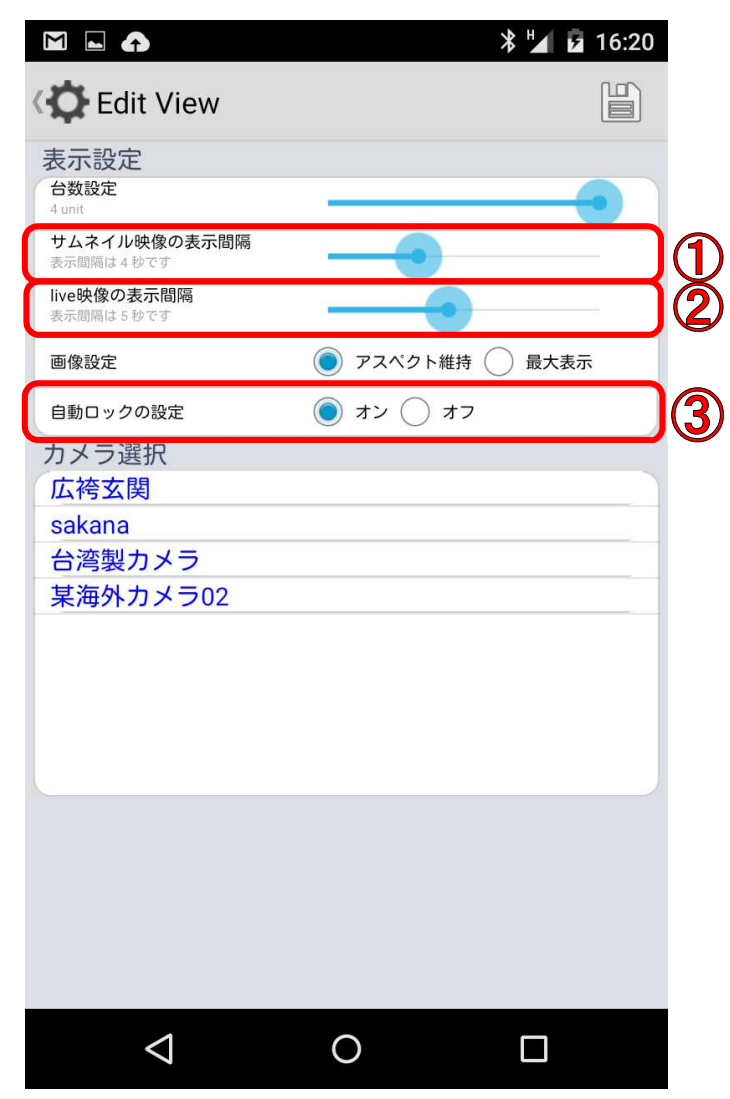

#### 表示設定

| Views thumbnail            | サムネイルの表示数を選択します。      |
|----------------------------|-----------------------|
| Thumbnail display interval | サムネイルの表示間隔を選択します。     |
| Live display interval      | live 映像の表示間隔を選択します。   |
| Maximum display image      | アスペクト維持か、最大表示かを選択します。 |
| Autolock setting           | オートロック動作を設定します。       |

カメラ選択は、androidの基本操作に従い、リストの移動を行います。

リストの右側の部分を選択することで、移動が可能です。

### 再生環境の補足

#### ① Thumbnail display interval

サムネイルに表示されている映像の再生間隔を設定します。 設定した秒数毎に映像が最新のものに変わります。 1~10秒まで設定できます。

#### ② Live display interval

live 映像の再生間隔を設定します。設定した秒数毎に映像が最新のものに変わります。1~10 秒まで設定できます。

### ③ Autolock setting

バックライトの設定を変更します。 android は操作をせずに一定時間放置しておくとスリープ状態になります。 設定を「オン」にすることで nexViewer2 使用中はスリープ状態が無効になります。 android 本体の設定変更でスリープ状態を無効にすることもできます。

## Viewer の操作方法

### 1. Viewer の起動

ViewSet 画面の表示リストをタップします。 サムネイル映像が表示されます。

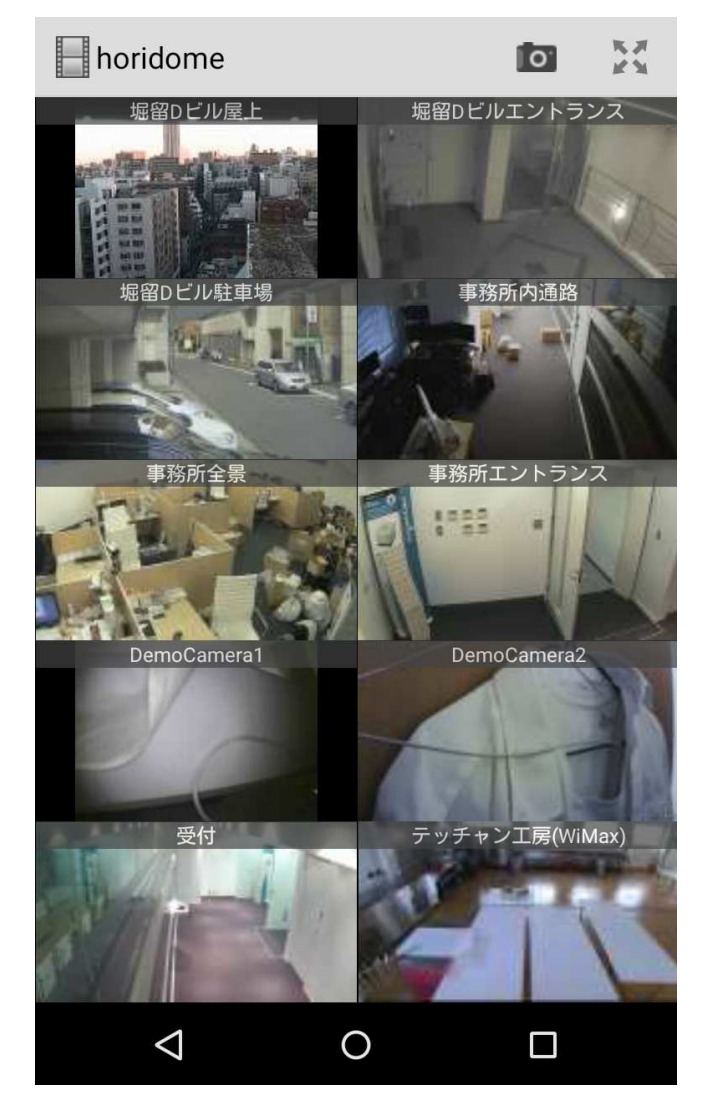

### 2. live 映像とサムネイル映像の切り替え

サムネイルの画像をタップすることで、タップされた映像が live 映像に切り替わります。 サムネイル映像に戻すときは live 映像をタップすることでサムネイル映像に切り替わりま す。

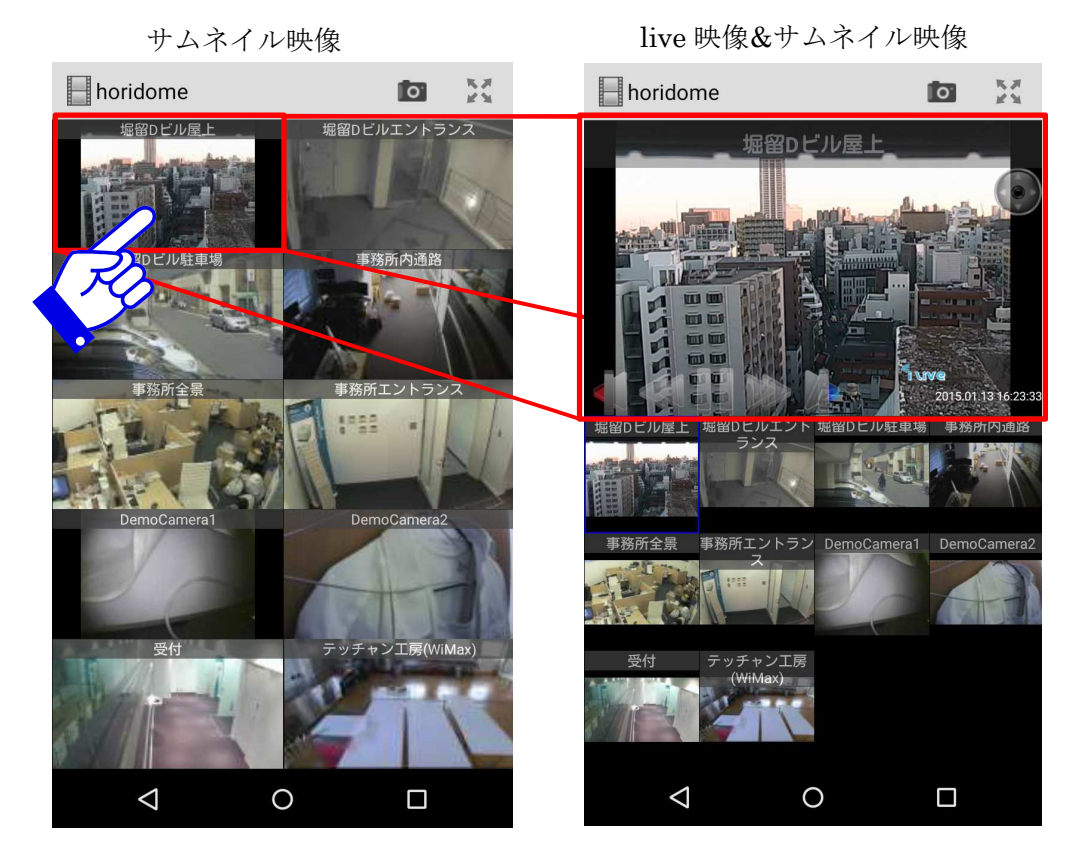

OVIEWSET

0

<

## また、android 端末を縦・横にすることで表示方法が切り替わります。

サムネイル映像

live 映像

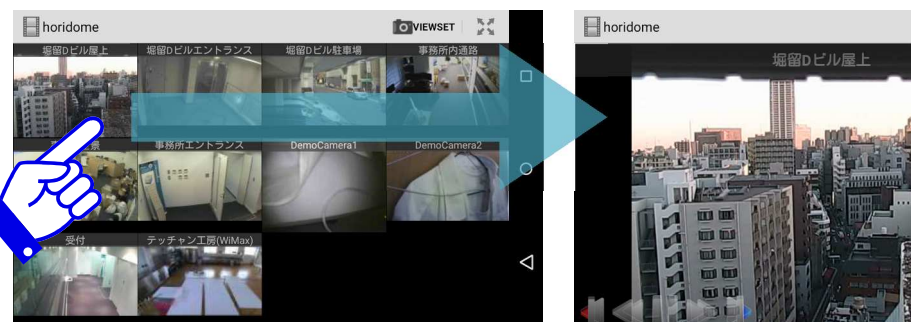

### 3. liveView 操作方法

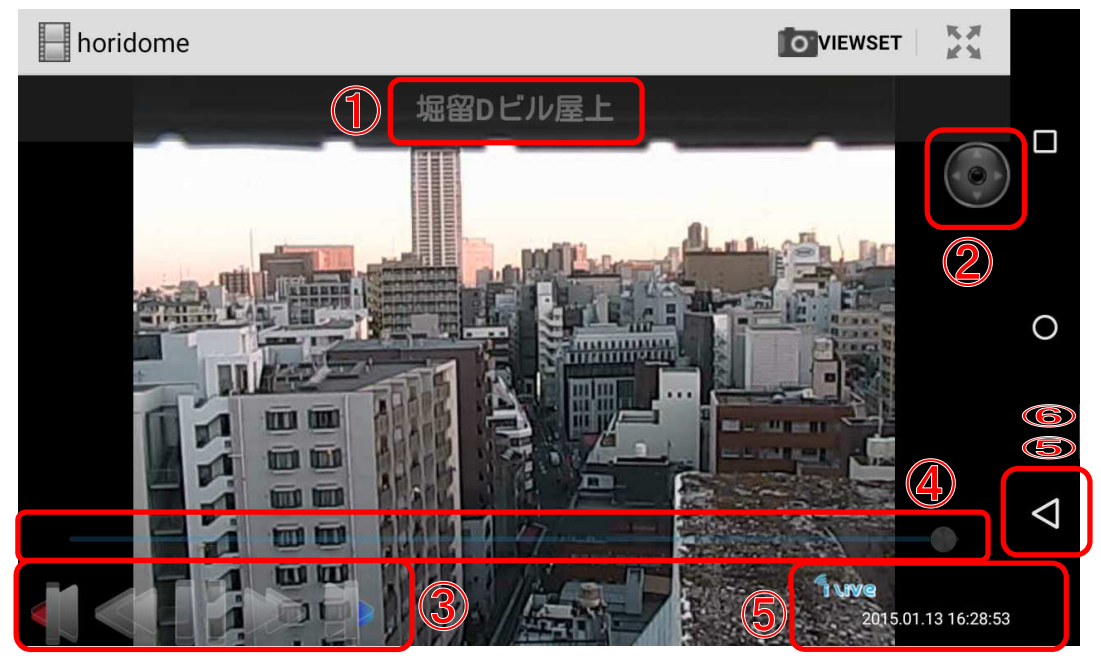

① カメラ名

映像を表示しているカメラ名が表示されます。

② カメラ操作切り替えボタン

操作可能なカメラの映像にのみ表示されます。

クリックすると、カメラ操作画面に切り替わります。

| 3 | 操作ボタ | ン |
|---|------|---|
|---|------|---|

|    | アーカイブボタン | 過去動画を一覧表示します。          |
|----|----------|------------------------|
|    |          | 画像を押すと10分間の動画を再生します。   |
|    | 巻き戻しボタン  | relive 映像を巻き戻します。      |
|    |          | 押すたびに速度が速くなります。        |
| 11 | 一時停止ボタン  | 再生を一時停止します。            |
|    |          | 一時停止中は再生ボタンに変わります。     |
|    | 再生ボタン    | relive 映像を通常の速度で再生します。 |
|    |          | 再生中は一時停止ボタンに変わります。     |
|    | 早送りボタン   | relive 映像を早送りします。      |
|    |          | 押すたびに速度が速くなります。        |
|    | live ボタン | 現在時刻の映像(live 映像)に戻ります。 |
|    |          |                        |

④ スライダー
画面をタッチするとスライダーが表示されます。
標準で24時間の過去映像を確認できます。

 5 Viewer <br/>  $\overleftarrow{\phantom{a}}$  – <br/>  $\overleftarrow{\phantom{a}}$ 

「**\ive** live View live 映像の場合に表示されます。

「**relive** relive View relive 映像の場合に表示されます。

「PAU/C pause 映像が停止しているときに表示されます。

⑥ 戻るボタン

LIVE 画面から戻る際は、android 標準の戻るボタンを使用します。

## 4. カメラの操作

カメラ操作切り替えボタンをクリックします。

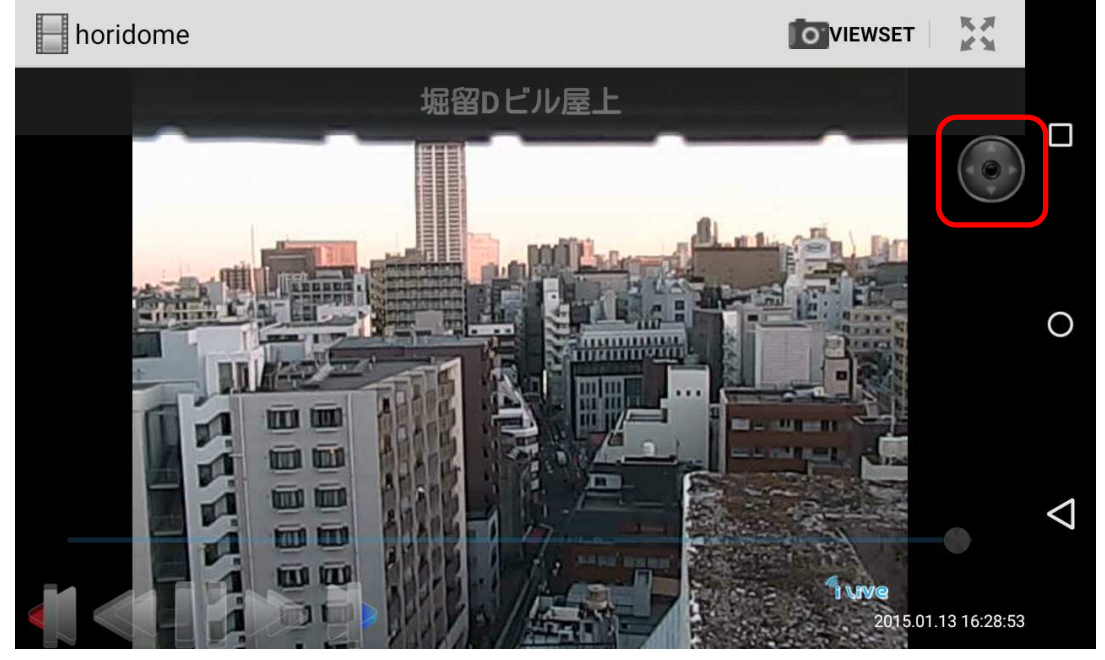

以下の画面が表示されます。

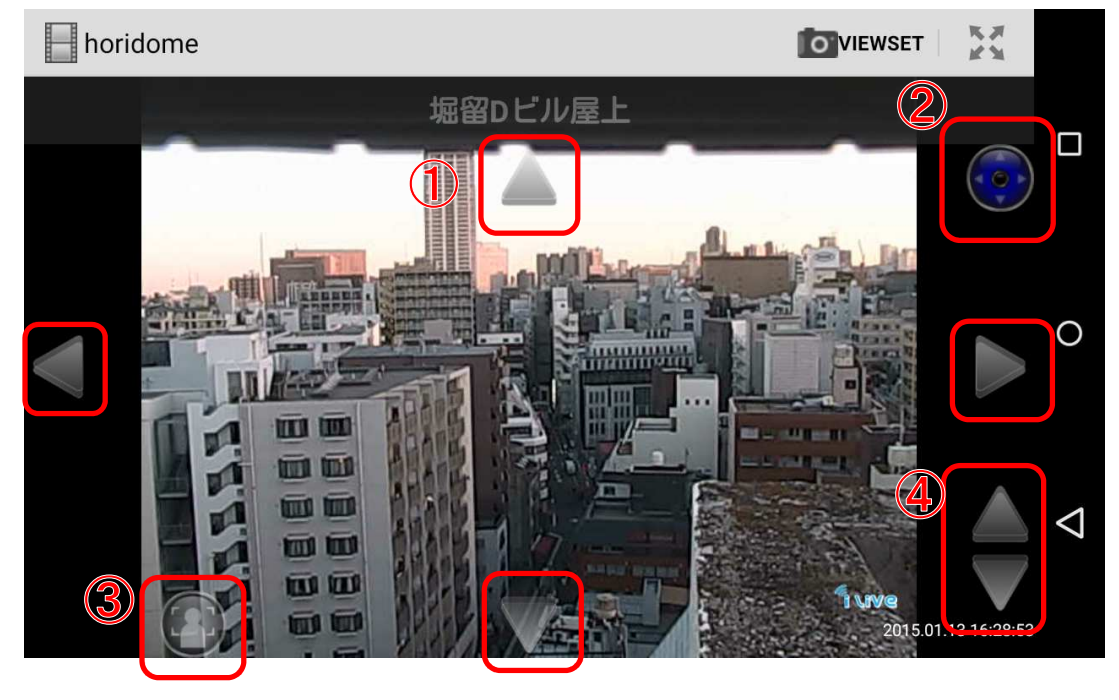

① カメラ操作ボタン

上下左右にカメラの向きを操作できます。

- ② カメラ操作切り替えボタン
- カメラ操作画面が終わり、liveView に戻ります。
- ③ カメラ位置セットボタン

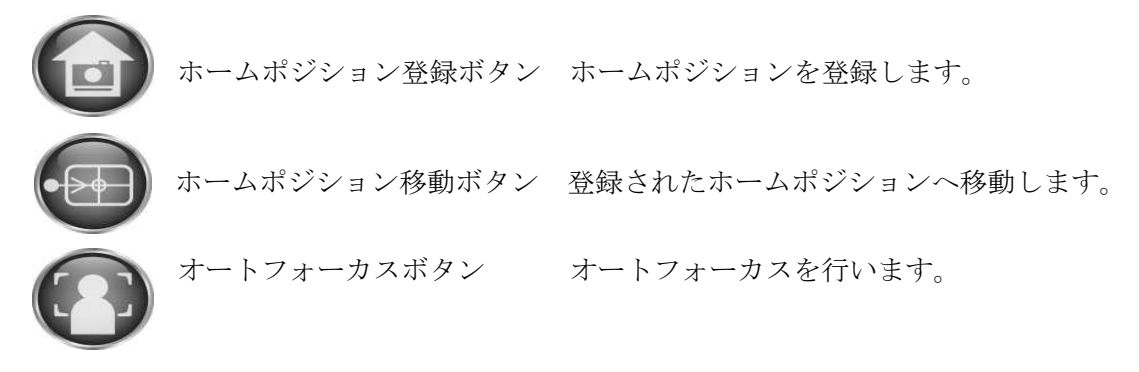

カメラによって表示されるボタンは異なります。

④ ズームボタン

指を使って広げたりせばめたりすることでズームイン、ズームアウトが可能です。 ズームイン、ズームアウトボタンを使用すると細かな調整が可能です。

カメラによって行えない機能もあります。